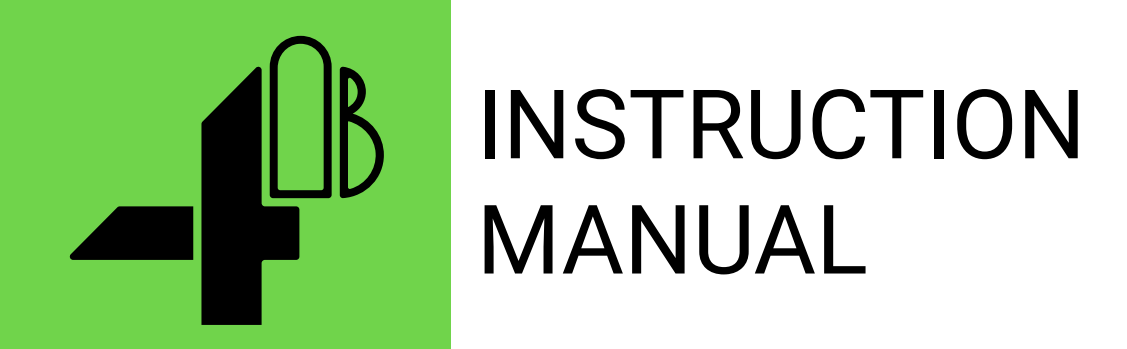

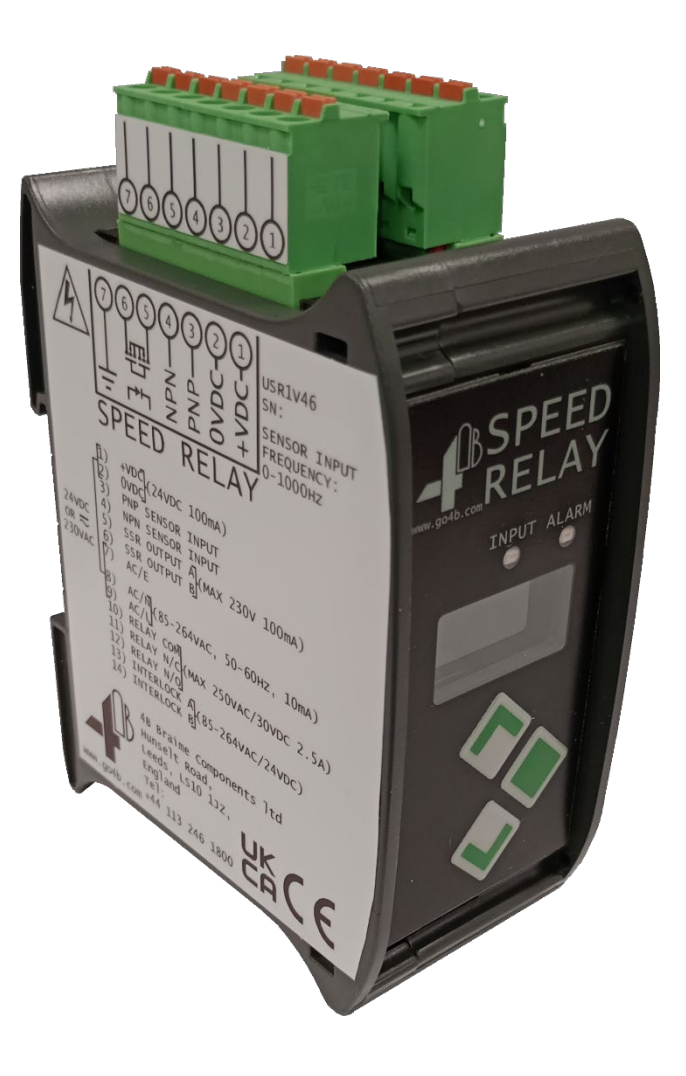

# Approvals

## **Speed Relay** Digital Speed Monitor

## Part Number: USR1V4, USR1V46

REV121723

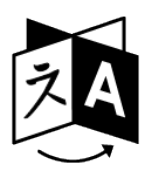

- **EN** To download the digital version of this instruction manual and to check other available languages scan the following QR code.
- **ES** Para descargar la versión digital de este manual de instrucciones y consultar otros idiomas disponibles, escanee el siguiente código QR.
- **PT** Para baixar a versão digital deste manual de instruções e verificar outros idiomas disponíveis, escaneie o seguinte código QR.
- **FR** Pour télécharger la version numérique de ce manuel d'instructions et pour vérifier les autres langues disponibles, scannez le code QR suivant.
- DE Um die digitale Version dieser Bedienungsanleitung herunterzuladen und andere verfügbare Sprachen zu überprüfen, scannen Sie den folgenden QR-Code.
- RU Чтобы загрузить цифровую версию данного руководства по эксплуатации и проверить другие доступные языки, отсканируйте следующий QR-код.
- **ZH** 要下載本說明手冊的數字版本並查看其他可用語言,請掃描以下 二維碼。

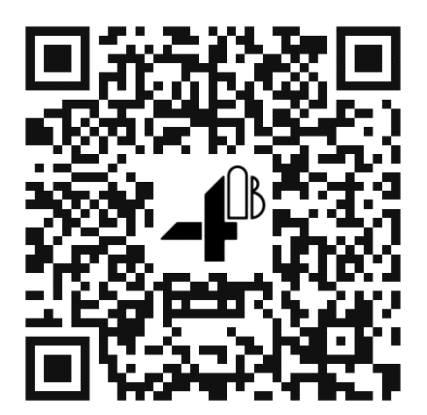

## TABLE OF CONTENTS

| CUSTOMER SAFETY RESPONSIBILITIES | 5  |
|----------------------------------|----|
| PRODUCT OVERVIEW                 | 8  |
| PACKAGE CONTENT                  | 8  |
| SPECIFICATIONS                   | 9  |
| APPROVALS                        | 10 |
| DIMENSIONS                       | 10 |
| CONDITIONS OF USE                | 11 |
| STANDARD WIRING DIAGRAM          | 11 |
| INSTALLATION                     | 15 |
| GRAPHICAL USER INTERFACE         | 16 |
| PRODUCT WARRANTY                 |    |
|                                  |    |

4B appreciates your business and is pleased you have chosen our products to meet your needs.

Please read in its entirety and understand the literature accompanying the product before you place the product into service. Please read the safety precautions carefully before operating the product. With each product you purchase from 4B, there are some basic but important safety considerations you must follow to be sure your purchase is permitted to perform its design function and operate properly and safely, giving you many years of reliable service. Please read and understand the Customer Safety Responsibilities listed below. Failure to follow this safety directive and the Operation Manuals and other material furnished or referenced, may result in serious injury or death.

#### SAFETY NOTICE TO OUR CUSTOMERS

- A. In order to maximize efficiency and safety, selecting the right equipment for each operation is vital. The proper installation of the equipment, and regular maintenance and inspection is equally important in continuing the proper operation and safety of the product. The proper installation and maintenance of all our products is the responsibility of the user unless you have asked 4B to perform these tasks.
- B. All installation and wiring must be in accordance with Local and National Electrical Codes and other standards applicable to your industry. (Please see the article "Hazard Monitoring Equipment Selection, Installation and Maintenance" at <u>www.go4b.com/usa</u>). The installation of the wiring should be undertaken by an experienced and qualified professional electrician. Failure to correctly wire any product and/or machinery can result in the product or machine failing to operate as intended, and can defeat its design function.
- C. Periodic inspection by a qualified person will help assure your 4B product is performing properly. 4B recommends a documented inspection at least annually and more frequently under high use conditions.
- D. Please see the last page of this manual for all warranty information regarding this product.

#### CUSTOMER SAFETY RESPONSIBILITIES

#### 1. READ ALL LITERATURE PROVIDED WITH YOUR PRODUCT

Please read all user, instruction and safety manuals to ensure that you understand your product operation and are able to safely and effectively use this product. If the

equipment is used in a manner not specified in this manual, the protection provided by the equipment may be impaired.

#### 2. YOU BEST UNDERSTAND YOUR NEEDS

Every customer and operation is unique, and only you best know the specific needs and capabilities of your operation. Please call the 24-hour hotline at 309-698-5611 for assistance with any questions about the performance of products purchased from 4B. 4B is happy to discuss product performance with you at any time.

#### 3. SELECT A QUALIFIED AND COMPETENT INSTALLER

Correct installation of the product is important for safety and performance. If you have not asked 4B to perform the installation of the unit on your behalf, it is critical for the safety of your operation and those who may perform work on your operation that you select a qualified and competent electrical installer to undertake the installation. The product must be installed properly to perform its designed functions. The installer should be qualified, trained, and competent to perform the installation in accordance with Local and National Electrical Codes, all relevant OSHA Regulations, as well as any of your own standards and preventive maintenance requirements, and other product installation information supplied with the product. You should be prepared to provide the installer with all necessary installation information to assist in the installation.

# 4. ESTABLISH AND FOLLOW A REGULAR MAINTENANCE AND INSPECTION SCHEDULE FOR YOUR 4B PRODUCTS

You should develop a proper maintenance and inspection program to confirm that your system is in good working order at all times. You will be in the best position to determine the appropriate frequency for inspection. Many different factors known to the user will assist you in deciding the frequency of inspection. These factors may include but are not limited to weather conditions; construction work at the facility; hours of operation; animal or insect infestation; and the real-world experience of knowing how your employees perform their jobs. The personnel or person you select to install, operate, maintain, inspect or perform any work whatsoever, should be trained and qualified to perform these important functions. Complete and accurate records of the maintenance and inspection process should be created and retained by you at all times.

#### 5. RETAIN AND REFER TO THE OPERATION MANUAL FOR 4B'S SUGGESTED MAINTENANCE AND INSPECTION RECOMMENDATIONS

As all operations are different, please understand that your specific operation may require additional adjustments in the maintenance and inspection process essential

to permit the monitoring device to perform its intended function. Retain the Operation Manual and other important maintenance and service documents provided by 4B and have them readily available for people servicing your 4B equipment. Should you have any questions, please call the 24-hour hotline number 309-698-5611, contact your local distributor, or use one of the contact ways available in our website <u>www.go4b.com/usa</u>.

#### 6. SERVICE REQUEST

If you have questions or comments about the operation of your unit or require the unit to be serviced please call the 24-hour hotline number 309-698-5611, contact your local distributor, or use one of the ways available in our website <u>www.go4b.com/usa</u>. Please have available product part numbers, serial numbers, and approximate date of installation. In order to assist you, after the product has been placed into service, complete the online product registration section which is accessed via our website <u>www.go4b.com/usa</u>.

## 

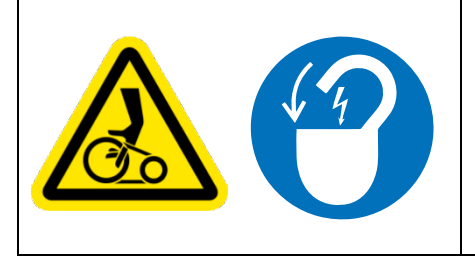

Moving parts can crush and cut.

Lockout power before removing guard or servicing.

Do NOT operate with guard removed.

### PRODUCT OVERVIEW

The Speed Relay is a microprocessor controlled digital speed monitor for use with 2, 3, or 4 wire NPN/PNP sensors or Contact sensor inputs, with a user programable electromechanical relay and PhotoMOS Solid State Relay (SSR) outputs. The Speed Relay has a 160x80 pixel LCD display to provide information, and 3 front panel buttons to program settings.

The Speed Relay reads input pulses and displays the calculated pulse frequency in a range of selectable units.

The user can set the Electromechanical Relay and PhotoMOS Solid State Relay outputs independently, with their own thresholds and output behaviors, and have the Alarm LED indicate the state of one of the outputs. The Electromechanical Relay can be set to trigger when the input speed is outside the chosen range. The PhotoMOS Solid State Relay can provide a trigger output or can be configured to provide a pulsed output that matches the input pulse frequency.

One LED (Input LED) shows input status of the sensor's pulses, and another LED (Alarm LED) shows the state of the assigned output.

#### PACKAGE CONTENT

1x Speed Relay

### SPECIFICATIONS

| Supply Voltage                                   | +24VDC (+18 to +28 VDC), 80 mA MAX at 24 VDC                                                                                                    |
|--------------------------------------------------|----------------------------------------------------------------------------------------------------|
|                                                  | 230 VAC (85 to 264 VAC), 50-60 Hz, 35 mA MAX at 230 VAC                                                                                                    |
| Available Sensor Power                           | <ul><li>24 VDC, 100 mA when powered via mains.</li><li>(2-Wire NPN sensors powered from terminal 4 can draw a maximum of 50mA)</li><li>Note: Make sure that the sensor used with the Speed Relay works within the available sensor power.</li></ul> |
| Terminal Entry                                   | 2.5 mm2 / 12 AWG                                                                                                    |
| C/O Relay Contacts*                              | 30 VDC / 250 VAC, 2.5 A MAX                                                                                                    |
| SSR Output Contacts**                            | 230 V AC/DC, 100 mA                                                                                                    |
| Interlock Input                                  | 18 to 28 VDC / 85 to 264 VAC                                                                                                    |
| Indication                                       | 1x Red Alarm LED<br>1x Green Input LED<br>1x 160x80 LCD display                                                                                                    |
| Sensor Input Frequency<br>Range                  | 0.1 Hz to 1000 Hz                                                                                                    |
| Max Frequency<br>Represented using SSR<br>Output | 500 Hz                                                                                                    |
| Pulse Ratio                                      | 1 to 1024                                                                                                    |
| Operating Temperature                            | -20 °C to 50 °C (-4 °F to 122 °F)                                                                                                    |
| Dimensions                                       | 115mm(H) X 45mm(W) X 80mm(D) (4.5in x 1.8in x 3.1in)                                                                                                    |
| Fixing Centres                                   | 35mm DIN rail clip                                                                                                    |
| Enclosure                                        | ABS/PC                                                                                                    |
| Protection                                       | IP20                                                                                                    |
| Weight                                           | 200g / 0.44lb                                                                                                    |

\*Terms used interchangeably: Electromechanical Relay, Relay

\*\*Terms used interchangeably: SSR Output, Solid State Relay

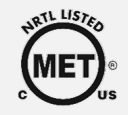

In Process

## DIMENSIONS

#### ALL DIMENSIONS IN MM

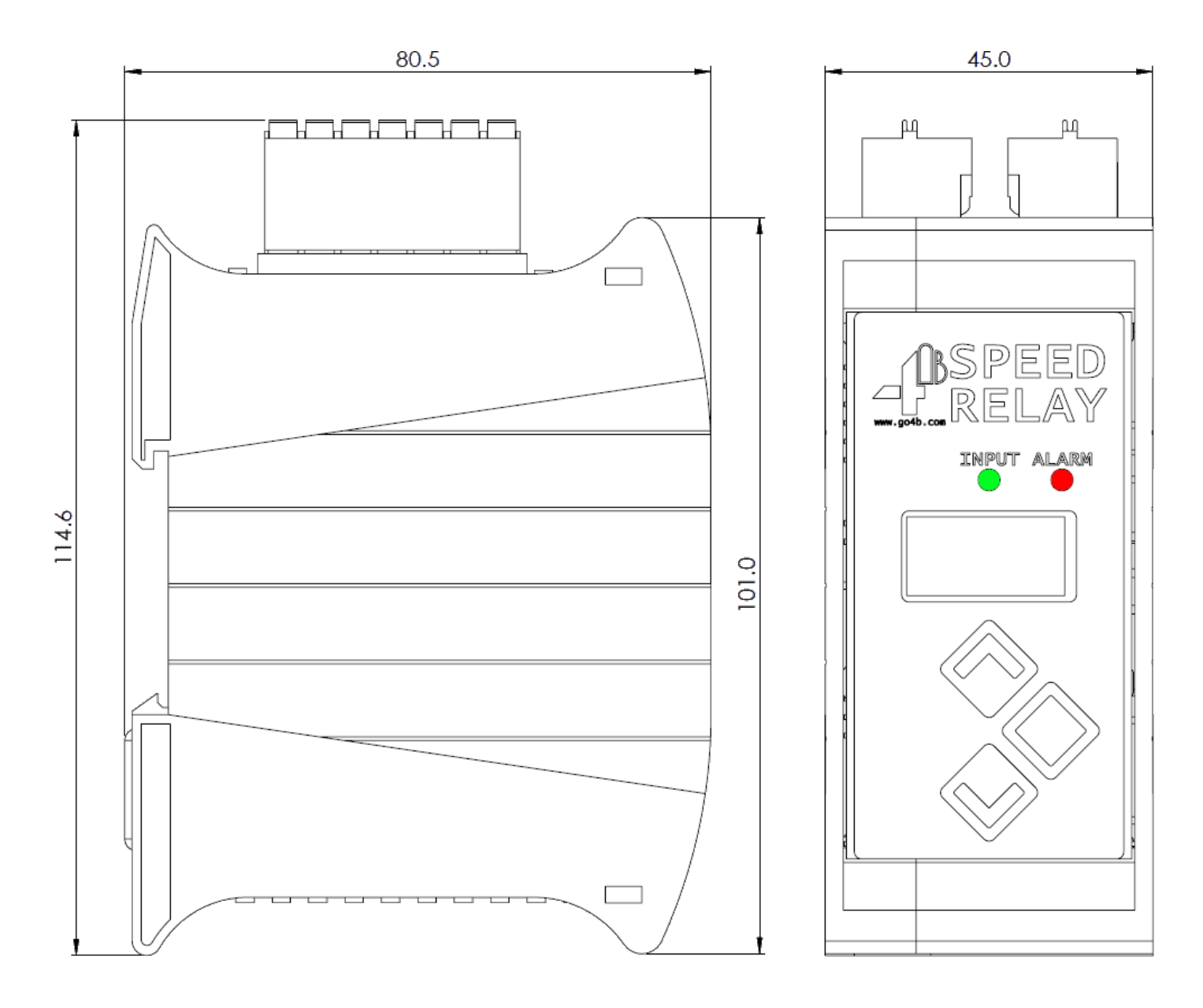

1. The supply circuit of the system to which the equipment is connected shall be protected by a suitably rated fuse capable of interrupting a prospective short circuit current of 1.5 kA.

### STANDARD WIRING DIAGRAM

All wiring must be in accordance with local and national electrical codes (e.g. NEC, CEC, EN IEC 60079-14) and should be undertaken by an experienced and qualified electrician.

All wiring must be in accordance with local and national electrical codes and should be undertaken by an experienced and qualified electrician. The unit connections and typical wiring diagrams are given in figures 6.1 to 6.10. The Relay, SSR Output and Interlock contacts are voltage free.

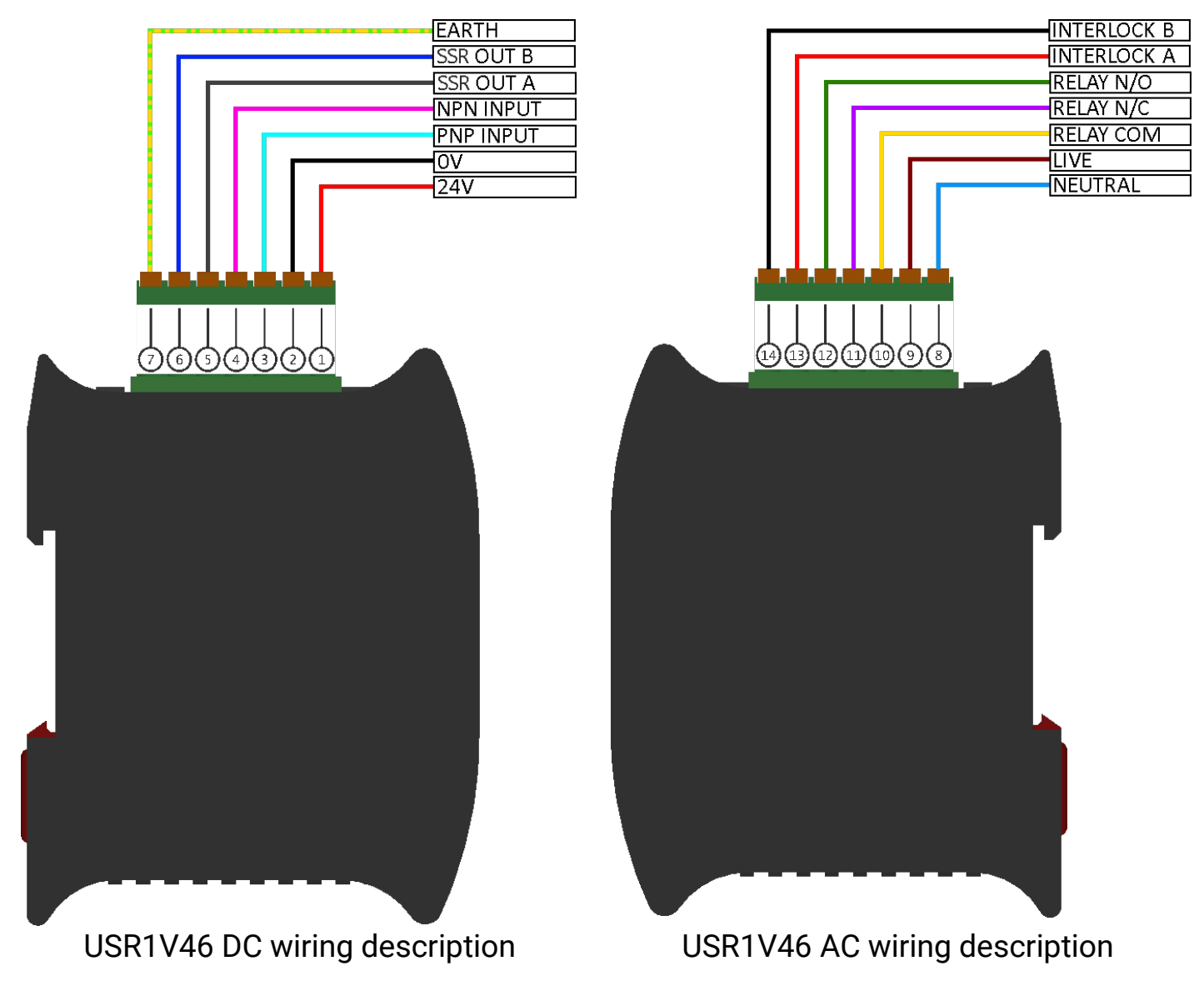

For the USR1V4 Version, terminals 7,8, and 9 are N/C (NOT CONNECTED).

| Terminal | Description      | Rating                                                              |  |
|----------|------------------|---------------------------------------------------------------------|--|
| 1        | +VDC             | Input: +18 to 28 VDC, 80 mA (50 mA for<br>2-wire NPN sensor)<br>OR  |  |
|          |                  | (USR1V46 Only) Output: +24 VDC, 100<br>mA, when powered by AC Input |  |
| 2        | OVDC             | 0 VDC                                                               |  |
| 3        | PNP Sensor Input | Input: +18 to 28 VDC                                                |  |
| 4        | NPN Sensor Input | Output: +24 VDC, 50 mA                                              |  |
| 5        | SSR Output A     |                                                                     |  |
| 6        | SSR Output B     | Input: 230 V AC/DC, 100 MA                                          |  |
| 7        | Earth            | (USR1V46 Only)                                                      |  |
| 8        | AC Neutral       | Input: 85 to 264 VAC, 50 to 60 Hz, 0.03A                            |  |
| 9        | AC Live          | at 230 VAC                                                          |  |
| 10       | Output Relay COM |                                                                     |  |
| 11       | Output Relay N/C | Input: 30 VDC/250 VAC, 2.5 A MAX                                    |  |
| 12       | Output Relay N/O |                                                                     |  |
| 13       | Interlock A      | Input: 18 to 28 VDC / 85 to 264 VAC                                 |  |
| 14       | Interlock B      |                                                                     |  |

#### 2-Wire sensors such as P1003V10AI and P3003V10AI

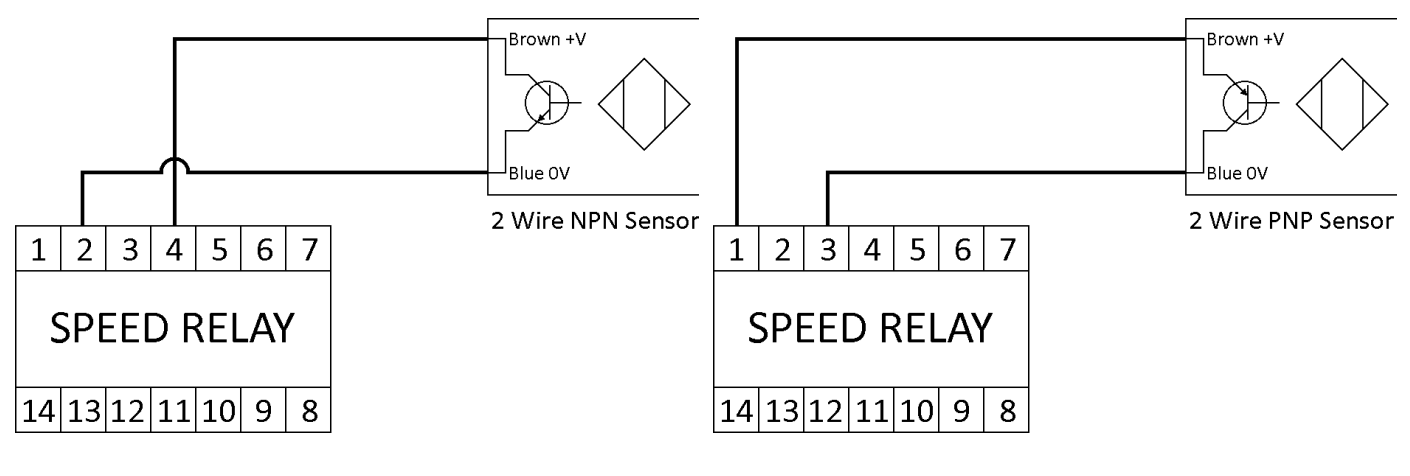

2-Wire NPN Sensor Wiring

2-Wire PNP Sensor Wiring

3-Wire sensors such as types E (NPN), E2 (PNP), and E3 (NPN/PNP) Rotech Encoders

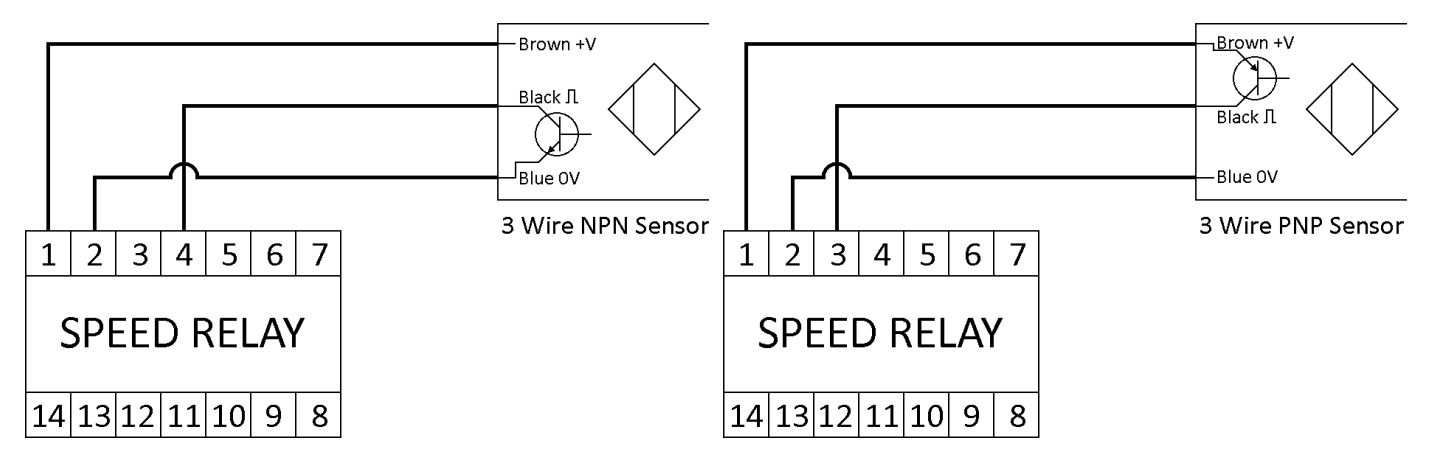

3-Wire NPN Sensor Wiring

3-Wire PNP Sensor Wiring

4-Wire sensors such as P1003V34AI, P3003V34AI and P8001V34FC

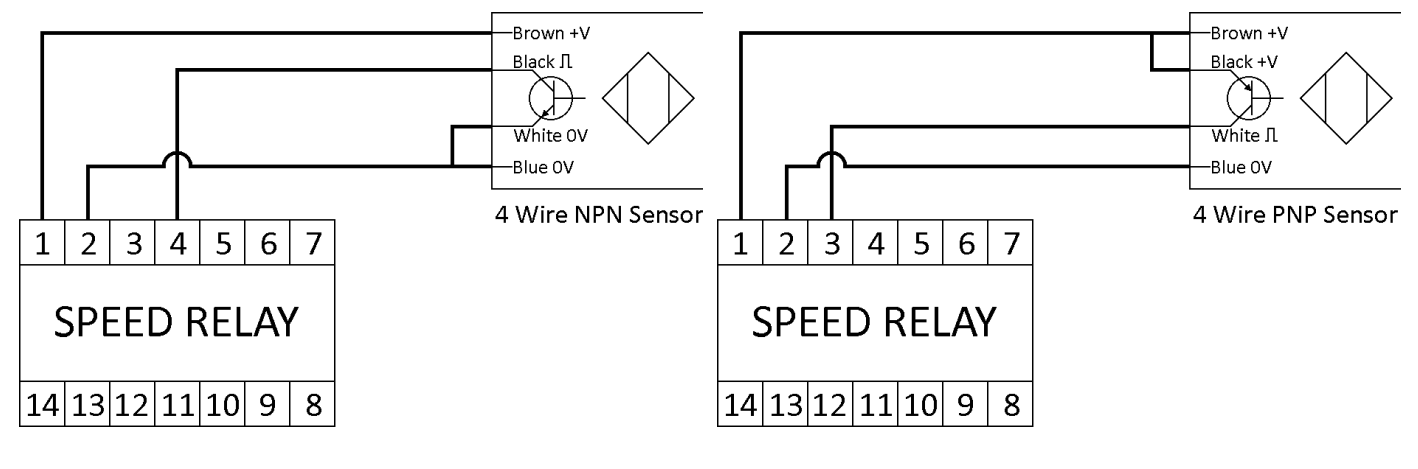

4-Wire NPN Sensor Wiring

4-Wire PNP Sensor Wiring

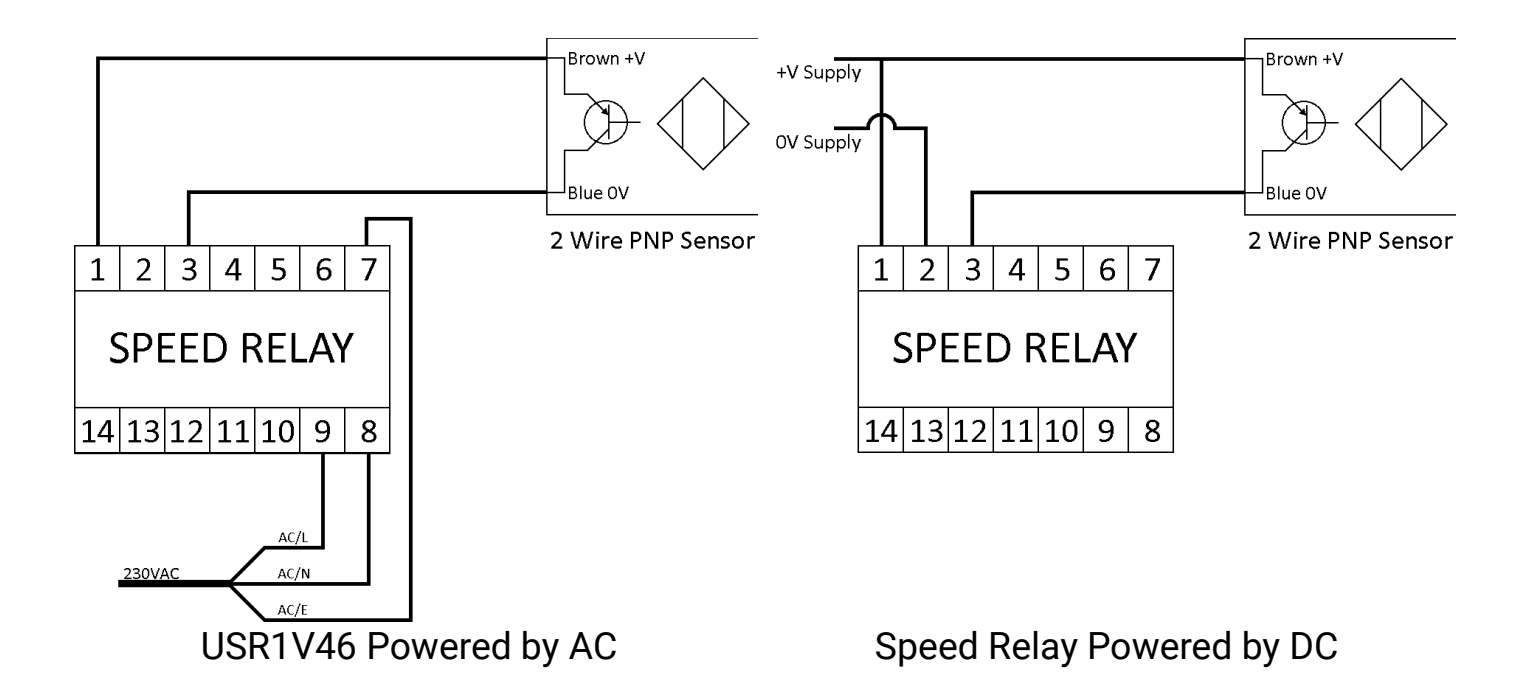

The USR1V46 Speed Relay can be powered from an AC source or a DC source. If the Speed Relay is powered via AC using terminals 7,8, and 9, then the Speed Relay provides a +24 VDC supply from pin 1 to power a sensor which is rated for 100 mA.

A 2 wire NPN sensor can be powered from Terminal 4 which is rated for 24 VDC, 50 mA.

If the Speed Relay is powered via DC using terminals 1 and 2, then the sensor should be powered from the same supply.

Ensure all connections are correct before applying power.

The speed relay can only operate with a single sensor at a time, do NOT attach more than one sensor simultaneously.

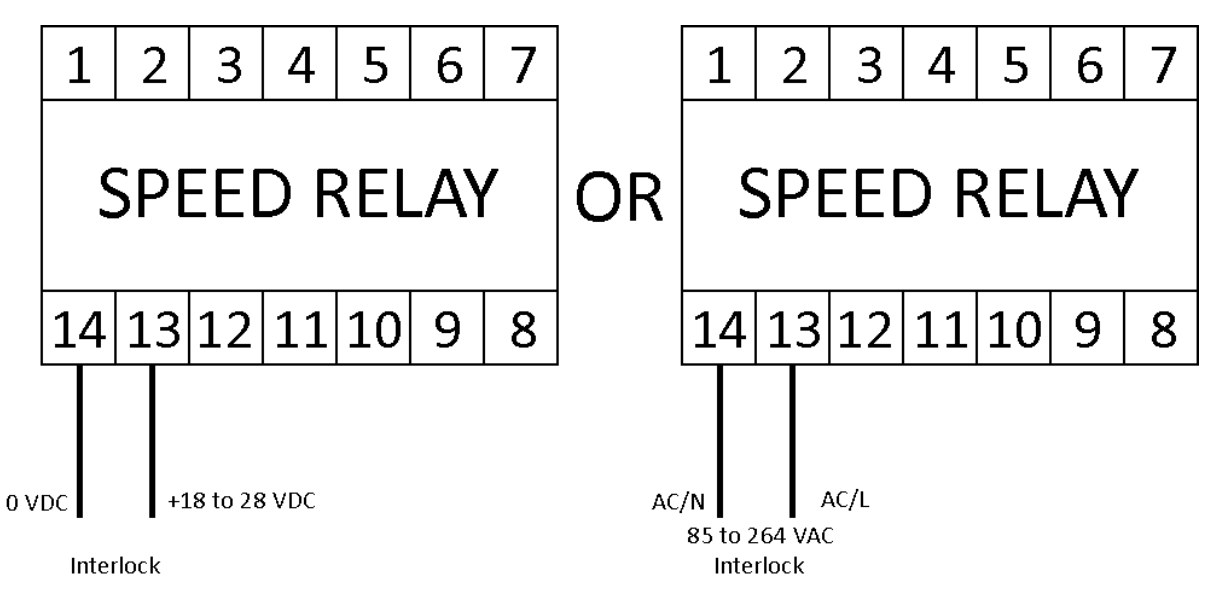

#### **Interlock Wiring**

When the interlock setting is set to "USED" the Interlock must be connected for outputs to trigger. When the Interlock is connected and the start-up delay has elapsed, the symbol RUN is displayed at the top of the runtime screen.

When the interlock setting is set to "NOT USED" the state of the interlock does not matter.

#### INSTALLATION

The Speed Relay should be wired as show in the connection diagrams in Electrical Setup.

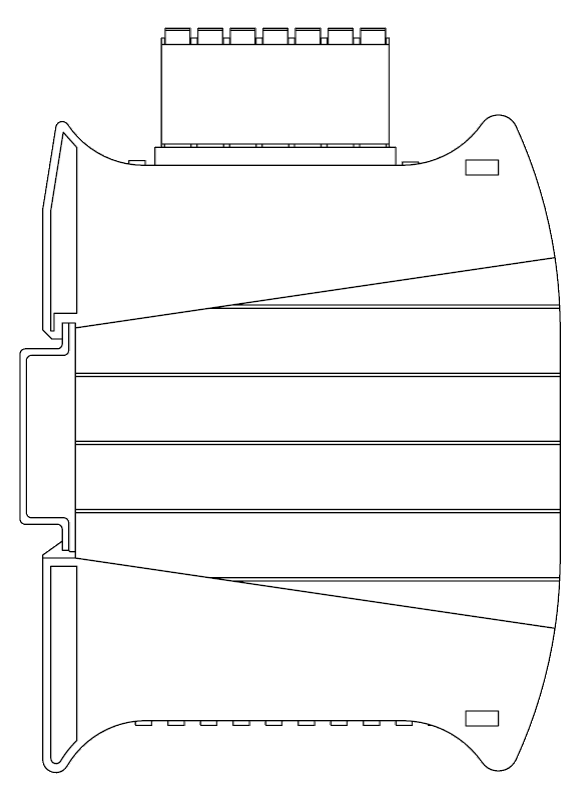

Speed Relay Mounted on 35mm DIN rail

The Speed Relay should be mounted on a 35mm DIN rail in suitable enclosure of protection rating IP40 or above. The enclosure door should be kept locked when the system is in operation.

Use a small flathead screwdriver to lower the hook on the rear of the Speed Relay to install or remove the device.

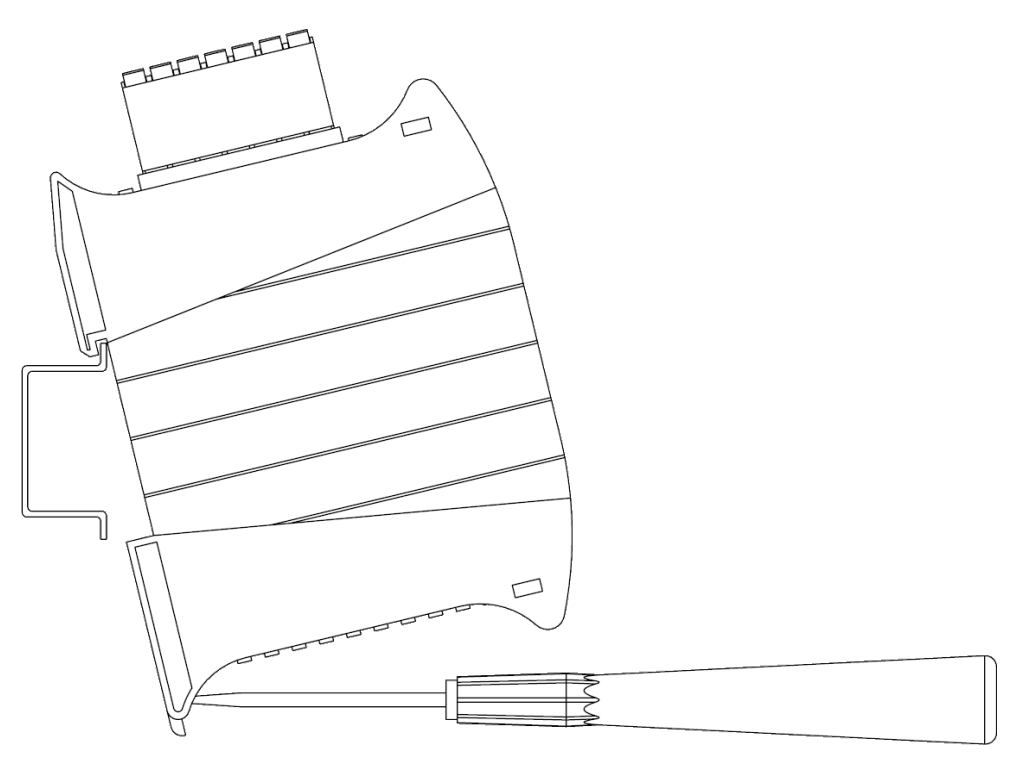

Mounting Speed Relay with Screwdriver

## **GRAPHICAL USER INTERFACE**

Splash Screen

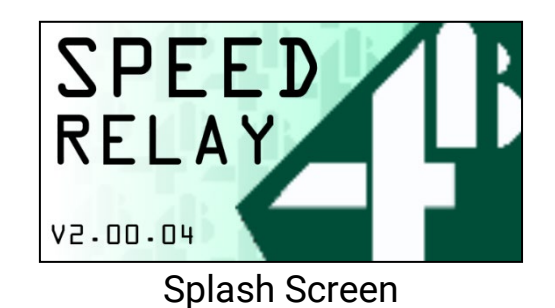

**Description:** Initial screen displayed for 4 seconds on start-up before transitioning to the runtime screen.

Contents: Device Name, 4B Logo, Version Number.

Controls: None.

#### **Runtime Screen**

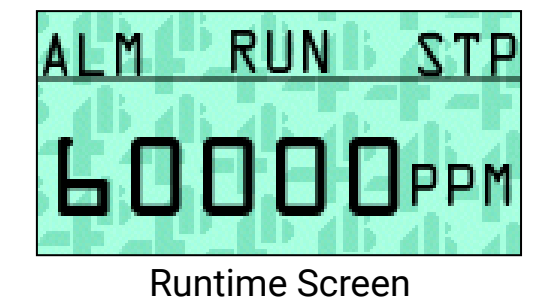

**Description:** Main screen during use. The Maximum value displayed on the screen is 99,999, or 999.9 when displaying values with decimals.

Alarm Icon (ALM) is displayed when the Alarm LED is triggered, the background also becomes red. Stop Icon (STP) is displayed when the Relay output is triggered. Start-up icon (SUD) is displayed during the start-up period. Run icon (RUN) is displayed in place of start-up icon when the system has the Interlock connected and the start-up delay has elapsed (or if the interlock is not being used).

**Contents:** Alarm Icon (ALM), Run Icon (RUN), Stop Icon (STP), Start-up Icon (SUD) Speed in digits, Units.

**Controls:** Enter button – Transitions to the main menu.

#### Main Menu

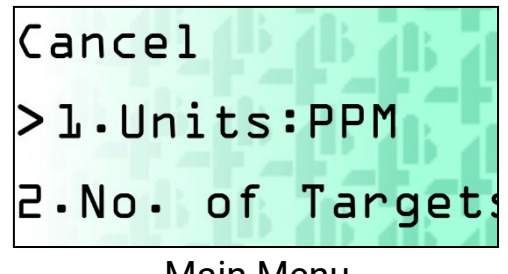

Main Menu

Description: Menus used to navigate through and select settings for the speed relay.

Contents: Scroll list, Selected Item Indicator.

**Controls:** 

Up button – scrolls the current list up one.

Down button – scrolls the current list down one.

Enter button – activates the selected option.

| Options          | Details                                                                     |
|------------------|-----------------------------------------------------------------------------|
| 1.Units          | Cycles through the selected unit. PPM, Hz, RPM, FPM, MPS, %                 |
| 1b.Scale Value   | Only displayed when Units are FPM or MPS. Transitions to the                |
|                  | scale value screen                                                          |
| 1b.100%=         | Only displayed when Units is %. Transitions to the Calibration point screen |
| 2.No. of Targets | Transitions to the Number of Targets screen                                 |
| 3.Start Delay    | Transitions to the Start Delay Screen                                       |
| 4.Interlock      | Toggles between USED, and NOT USED                                          |
| 5.RELAY          | Transitions to the threshold menu for the Relay output                      |
| 6.SSR OUTPUT     | Transitions to the threshold menu for the SSR output.                       |
| 7.ALARM LED      | Transitions to the threshold menu for the alarm LED output.                 |
| 8.Latching       | Toggles between ON, and OFF                                                 |
| 9.Output Delay   | Transitions to the Output Delay screen                                      |
| 10.Save Profile  | Transitions to the Save Profile Screen                                      |
| 11.Load Profile  | Transitions to the Load Profile Screen.                                     |
| 12.Test Outputs  | Transitions to the Test Screen                                              |
| 13.Manual QR     | Transitions to the QR code screen                                           |
| code             |                                                                             |
| 14.Factory Reset | Transitions to the Factory Reset Screen                                     |
| 15.Screen Sleep  | Cycles through the screen sleep delay settings. Never, 1 minute,            |
| 40 T             | 5 minutes, 10 minutes, 30 minutes, 60 minutes.                              |
| 16.1emp          | Displays the current unit temperature.                                      |
| 17.Version       | Displays the version number                                                 |
| Confirm          | Saves all currently selected settings and transitions to the                |
|                  | runtime screen                                                              |
| Cancel           | Discards any selected but not saved settings and transitions to             |
|                  | the runtime screen                                                          |

NOTE: When changing units in the Units Menu, ensure the output setpoints are at the desired values in relation to the new units.

#### Scale Value Screen

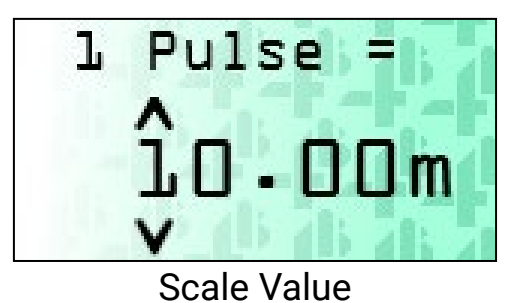

**Description:** The screen for setting the scale value for MPS and FPM units (i.e. the distance 1 pulse is equal to.)

**Contents:** Scale title, digit selection indicator, scale value, units.

#### Controls:

Up button – Increases the selected digit by 1, to a maximum value of 99.99.

Down button – Decreases the selected digit by 1, to a minimum value of 0.

Enter button – selects the next digit or confirms the scale value and transitions back to the menu screen if the last digit is already selected.

## **Calibration point Screen**

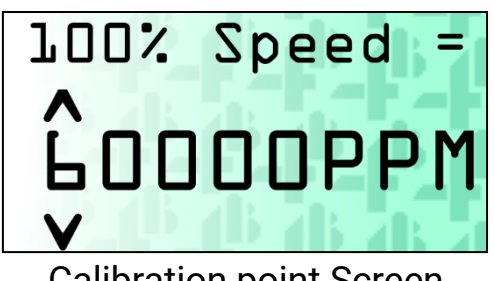

Calibration point Screen

**Description:** The calibration point screen allows the user to select a value in PPM for to be equal to 100% speed.

Contents: 100% Speed text, selected digit indicator, calibration point value, PPM

**Controls:** 

Up button – increases the selected digit by 1, to a maximum PPM of 60000

Down button - decreases the selected digit by 1, to a minimum PPM of 0

Enter button – selects the next digit or confirms the calibration point and returns to the system menu.

#### Number of Targets Screen

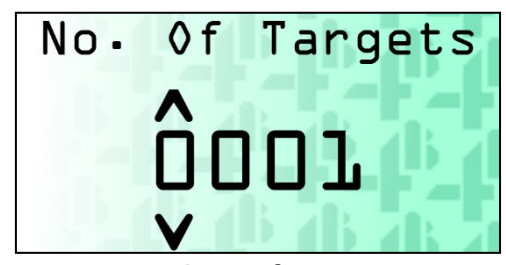

Number of Targets

**Description:** The screen for setting the number of targets equal to 1 pulse (i.e. the number of input pulses it takes to register as 1 pulse.)

Contents: Screen title, digit selection indicator, number of targets.

**Controls:** 

Up button – Increases the selected digit by 1, to a maximum of 1024.

Down button – Decreases the selected digit by 1, to a minimum of 1.

Enter button – selects the next digit or confirms the number of targets and transitions to the menu screen if the last digit is already selected.

#### Threshold Menu

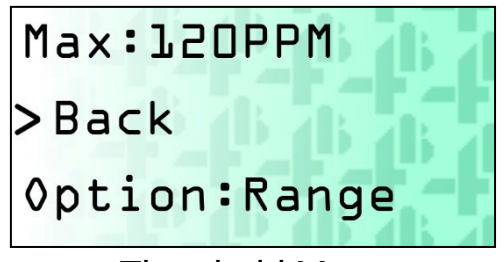

Threshold Menu

**Description:** The threshold menu is used to select the settings for the chosen output, each output has its own settings.

Contents: Scroll list, selected item indicator.

#### Controls:

Up button – scrolls the current list up one.

Down button – scrolls the current list down one.

Enter button – activates the selected option.

| Details                                                        |                                                                                                    |                                                                                                    |
|----------------------------------------------------------------|----------------------------------------------------------------------------------------------------|----------------------------------------------------------------------------------------------------|
| Cycles through the selectable options for the current output.  |                                                                                                    |                                                                                                    |
| Relay                                                          | Range                                                                                                    | The Relay triggers outside the selected range                                                                                                    |
|                                                                | Range                                                                                                    | The SSR Output triggers outside the selected range                                                                                                    |
| SSR                                                            | Relay                                                                                                    | SSR Output uses the settings for the relay                                                                                                    |
| Output                                                         | Follow                                                                                                    | output.                                                                                                    |
|                                                                | Pulse                                                                                                    | SSR Output pulses at the measured input                                                                                                    |
|                                                                |                                                                                                    | frequency.                                                                                                    |
|                                                                | Relay                                                                                                    | Alarm LED uses the same settings as used                                                                                                    |
|                                                                | follow                                                                                                    | for the relay output.                                                                                                    |
| Alarm<br>LED                                                   | SSR<br>follow                                                                                                    | Alarm LED uses the same settings as used<br>for the SSR output. Note: if the SSR output is<br>set for Pulse, the Alarm LED will be off for<br>this option                                                                                                    |
| Toggles between the output states for when the output it       |                                                                                                    |                                                                                                    |
| triggered ENG – Energised                                      |                                                                                                    |                                                                                                    |
| D-Eng – Deenergised                                            |                                                                                                    |                                                                                                    |
| Minimum threshold – transitions to the setpoint screen for the |                                                                                                    |                                                                                                    |
| minimum threshold for the current output.                      |                                                                                                    |                                                                                                    |
| Maximum threshold – transitions to the setpoint screen for the |                                                                                                    |                                                                                                    |
| maximum threshold for the current output.                      |                                                                                                    |                                                                                                    |
|                                                                |                                                                                                    |                                                                                                    |
| NOTE: Min and Max will automatically sort themselves when      |                                                                                                    |                                                                                                    |
| values are entered.                                            |                                                                                                    |                                                                                                    |
|                                                                | Details         Cycles thr         Relay         SSR         Output         Alarm         LED         Toggles b         triggered.         D-Eng – []         Minimum         Maximum         Maximum         NOTE: Mivalues are | Details         Cycles through the         Relay       Range         Range       Range         SSR       Relay         Output       Follow         Pulse       Relay         Alarm       SSR         LED       SSR         follow       SSR         Toggles between triggered. ENG – I         D-Eng – Deenergi         Minimum threshold         Maximum threshold         Maximum threshold         Maximum threshold         MoTE: Min and M         values are entered |

| Back Transitions back to the main menu. |
|-----------------------------------------|
|-----------------------------------------|

## Setpoint Screen (Min and Max Settings)

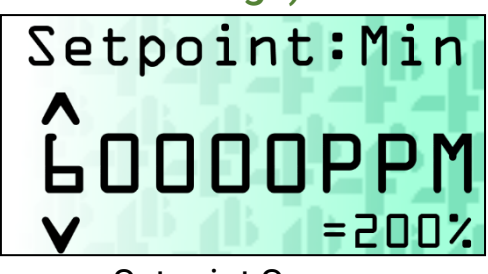

Setpoint Screen

**Description:** The setpoint screen allows the user to select a value for a selected threshold.

**Contents:** Setpoint title, selected point, selected digit indicator, setpoint value, units, percentage equivalent\*.

\* Percentage equivalent is only visible if the selected unit is %.

#### Controls:

Up button – increases the selected digit by 1, to a maximum PPM of 60000 (or unit equivalent.)

Down button – decreases the selected digit by 1, to a minimum PPM of 0 (or unit equivalent.)

Enter button – selects the next digit or confirms the set point and returns to the threshold menu.

#### **Delay Screen**

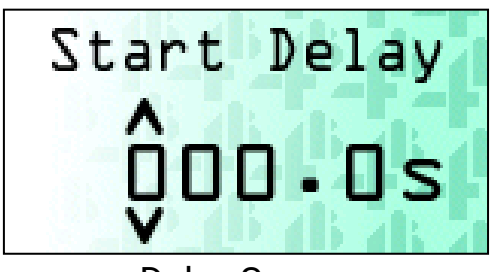

**Delay Screen** 

**Description:** The Delay screen lets the user set either the Output Delay or Start Delay values.

Output Delay – The time between an outputs trigger being met and the output triggering. If the input returns to a non-triggering state before the delay period is exceeded, then the output will not trigger.

Start Delay – The time between the powering on of the Speed Relay (or inputting the Interlock), and the point at which the Speed Relay starts evaluating the output conditions.

Contents: Delay title, selected digit indicator, delay value.

Controls:

Up button – increases the selected digit buy 1, to a maximum of 100 seconds.

Down button – decreases the selected digit by 1, to a minimum of 0 seconds.

Enter button – selects the next digit or confirms the delay and transitions to the system menu.

## **Factory Reset Screen**

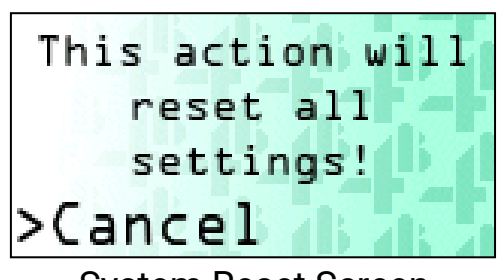

System Reset Screen

**Description:** The factory reset screen allows the user to wipe all user settings from the Speed Relay. All saved settings will return to the default values.

Contents: Factory reset warning, selected item indicator, setting option.

Controls:

Up button – cycles between cancel and confirm.

Down button – cycles between cancel and confirm.

Enter button – confirms the selection and transitions to the runtime screen if confirm was selected, or transitions back to the system menu if cancel was selected.

## **Profile Screen**

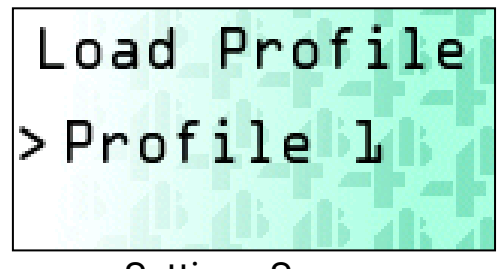

Settings Screen

**Description:** The Profile screen allows the user to either save the current settings to the device or load a previously stored profile.

Load profile screen: The user has the option of selecting one of three previously saved profiles, a separate default profile (that uses the default values for all settings), and the back option.

Save profile screen: The user has the option to save the current settings profile into one of three profile slots, and the back option.

Contents: Settings title, selected item indicator, setting option.

#### Controls:

Up button – cycles through the 3 profile slots, the default profile (if on the Load profile screen), and the back option.

Down button – cycles through the 3 profile slots, the default profile (if on the Load profile screen), and the back option.

Enter button – confirms the selected option. On the load screen this will load the selected profile and return to the system menu. And on the save screen, this will save the current settings into the selected profile slot and transition to the system menu.

## **Test Screen**

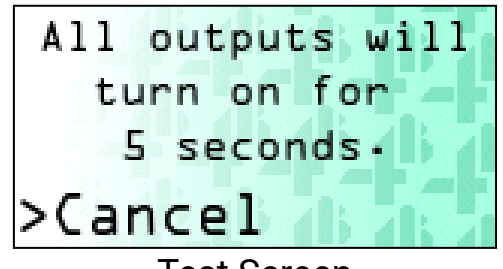

Test Screen

**Description:** The Test screen allows the user to test all the outputs by triggering them for 5 seconds so the user can confirm that attached systems respond correctly.

Contents: Test description, selected item indicator, test option.

#### Controls:

Up button – cycles between the cancel and confirm options.

Down button – cycles between the cancel and confirm options.

Enter button – confirms the selected option. If cancel is selected, then the screen transitions to the system menu. If confirm is selected, then the screen will display the text "TESTING..." for five seconds whilst the outputs turn on, and then the outputs will return to normal, and the screen will transition to the system menu.

#### **Manual Screen**

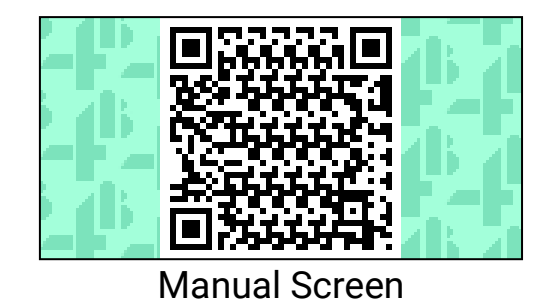

**Description:** The Manual screen displays a QR code that links to the URL of the product manual.

Contents: QR code.

Controls:

Enter button – Transition to the System menu.

| Setting               | Function                                                                                                    | Values                                                                        | Default     |
|-----------------------|----------------------------------------------------------------------------------------------------|-------------------------------------------------------------------------------|-------------|
| Units                 | The display units of the device.                                                                                                    | PPM,<br>Hz,<br>RPM,<br>FPM,<br>MPS,<br>%                                      | PPM         |
| Number of<br>Targets  | The number of input pulses needed to register as one pulse.                                                                         | 1 – 1024                                                                      | 1           |
| Scale Value           | The scaling value for the selected unit.                                                                                            | 0-99.99                                                                       | 1.0         |
| Calibration Point     | The Calibrated point when % unit is used                                                                                            | 0-60,000                                                                      | 100         |
| Output Latching       | Whether the output remains latched in its triggered position after being triggered.                                                 | ON,<br>OFF                                                                    | OFF         |
| Output Delay          | How long the trigger condition needs to occur before the output triggers.                                                           | 0.0 – 100.0 s                                                                 | 1.0 s       |
| Start Delay           | How long the unit waits after<br>starting up (or turning on the<br>Interlock) before measuring the<br>input against the thresholds. | 0.0 – 100.0 s                                                                 | 5.0 s       |
| Screen Sleep<br>Delay | The length of the period of inactivity required for the display to turn off automatically.                                          | 1 minute,<br>5 minutes,<br>10 minutes,<br>30 minutes,<br>60 minutes,<br>Never | Never       |
| Interlock usage       | If the Interlock is being used or not.                                                                                              | USED,<br>NOT USED                                                             | NOT<br>USED |
| Relay Option          | The use of the relay                                                                                                    | Range                                                                         | Range       |
| Relay Trip State      | The relays trip state.                                                                                                    | ENG,<br>D-ENG                                                                 | ENG         |
| Relay Setpoint<br>Min | The first setpoint for the relay output.                                                                                            | 0 – 60000 PPM<br>(or unit<br>equivalent)                                      | 0 PPM       |
| Relay Setpoint<br>Max | The second setpoint for the relay output.                                                                                           | 0 – 60000 PPM<br>(or unit<br>equivalent)                                      | 100 PPM     |
| SSR Output<br>Option  | The output of the SSR Output.                                                                                                    | Pulse,<br>Range,<br>Relay Follow                                              | Pulse       |

| SSR Output Trip | The SSR Outputs trip state.    | ENG,          | ENG    |
|-----------------|--------------------------------|---------------|--------|
| State           |                                | D-ENG         |        |
| SSR Output      | The first setpoint for the SSR | 0 – 60000 PPM | 0 PPM  |
| Setpoint Min    | Output.                        | (or unit      |        |
|                 |                                | equivalent)   |        |
| SSR Output      | The second setpoint for the    | 0 – 60000 PPM | 0 PPM  |
| Setpoint Max    | SSR Output.                    | (or unit      |        |
|                 |                                | equivalent)   |        |
| Alarm LED       | The output of the Alarm LED.   | Relay Follow, | Relay  |
| Option          |                                | SSR Follow    | Follow |
| Alarm LED Trip  | The Alarm LED trip state.      | ENG,          | ENG    |
| State           |                                | D-ENG         |        |

## TROUBLESHOOTING GUIDE

| CONDITION                                                                           | SOLUTION                                                                                                    |
|-------------------------------------------------------------------------------------|----------------------------------------------------------------------------------------------------|
| Display is off                                                                      | <ol> <li>Check that power is applied to the unit via the<br/>appropriate terminals (Either 24 VDC to 1-2 OR<br/>(USR1V46 Only) 85 to 264 VAC to 7-8-9.)</li> <li>Check that the display is not in sleep mode by<br/>pressing any of the buttons on the front of the<br/>device.</li> </ol>                                                                                                    |
| Attached sensor is not powered                                                      | <ol> <li>Check that the sensor wiring is correct.</li> <li>Check that the sensor is working with another<br/>device, replace sensor if faulty.</li> </ol>                                                                                                    |
| Input LED does not pulse<br>with sensor input.                                      | <ol> <li>(24 VDC supply) Check that the sensor is<br/>powered from the same supply as the unit.</li> <li>(230 VAC supply) Check that the sensor is<br/>powered via the 24 VDC output of the unit.</li> <li>Ensure that the sensor is wired into the correct<br/>input terminal of the unit. (e.g. NPN sensor wired to<br/>the NPN input terminal.)</li> <li>Make sure sensor is outputting pulses correctly.</li> </ol> |
| 0 PPM is displayed even<br>though Input LED is flashing                             | <ol> <li>Make sure that the input pulse frequency is<br/>greater or equal to the minimum detectable<br/>frequency of the unit.</li> <li>Adjust the pulse ratio to 1 and check again.</li> <li>If in MPS or FPM units, adjust the scale value to 1<br/>and check again.</li> <li>If in % units, adjust the calibration point and check<br/>again.</li> </ol>                                                             |
| Input pulse has reached<br>trigger condition, but the<br>outputs have not triggered | <ol> <li>Ensure that the Interlock is connected and<br/>enabled, and the start up delay has elapsed. (RUN<br/>should be displayed at the top of the runtime screen<br/>to confirm.)</li> <li>Reset the Interlock by removing and reapplying.</li> <li>Check trigger conditions to ensure they are<br/>programmed correctly.</li> </ol>                                                                                  |
| Output trigger toggles rapidly                                                      | 1. Adjust output delay to avoid rapid switching.                                                                                                    |

Periodically test the speed relay and the system to ensure that both are operating correctly.

- 1. Check that the unit is correctly installed. (See Electrical Setup)
- 2. Ensure that all cabling is in good state, and that all the electrical connections are secure and in good order.
- 3. Test that the Speed Relay receives input pulses, with the Input LED flashing and a speed calculated on the display.
- 4. Test that the outputs trigger using the Test function in the system settings menu, and that the machine reacts appropriately.

## 

If the system does not immediately shutdown as expected or alarm as required, then remove the machine from service until the problem has been diagnosed and corrected.

#### NOTES

#### **1. EXCLUSIVE WRITTEN LIMITED WARRANTY**

All products sold are warranted by the company 4B Components Limited and 4B Braime Components Limited herein after referred to as 4B to the original purchaser against defects in workmanship or materials under normal use for one (1) year after date of purchase from 4B. Any product determined by 4B at its sole discretion to be defective in material or workmanship and returned to a 4B branch or authorized service location, as 4B designates, shipping costs prepaid, will be, as the exclusive remedy, repaired or replaced at 4B's option.

#### 2. DISCLAIMER OF IMPLIED WARRANTY

No warranty or affirmation of fact, expressed or implied, other than as set forth in the exclusive written limited warranty statement above is made or authorized by 4B. 4B specifically disclaims any liability for product defect claims that are due to product misuse, abuse or misapplications, as authorized by law, 4B specifically disclaims all warranties that the product is fit or merchantable for a particular purpose.

#### 3. NO WARRANTY "BY SAMPLE OR EXAMPLE"

Although 4B has used reasonable efforts to accurately illustrate and describe the products in its catalogs, literature, and websites, such illustrations and descriptions are for the sole purpose of product identification and do not express or imply a warranty affirmation of fact, of any kind or a warranty or affirmation of fact that the products will conform to their respective illustrations or descriptions. 4B expressly disclaims any warranty or affirmation of fact, expressed or implied, other than as set forth in the exclusive written limited warranty statement above, including, without limitation, the implied warranties of merchantability and fitness for a particular purpose.

#### 4. LIMITATION OF DAMAGES

Any liability for consequential, incidental, special, exemplary, or punitive damages, or for loss of profit, whether direct or indirect, is expressly disclaimed.

4B is the worldwide leading manufacturer of high-quality, technologically advanced material handling and electronic components.

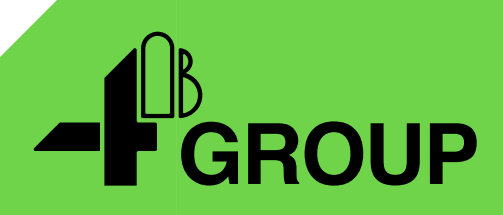

## 4B Locations Around the World

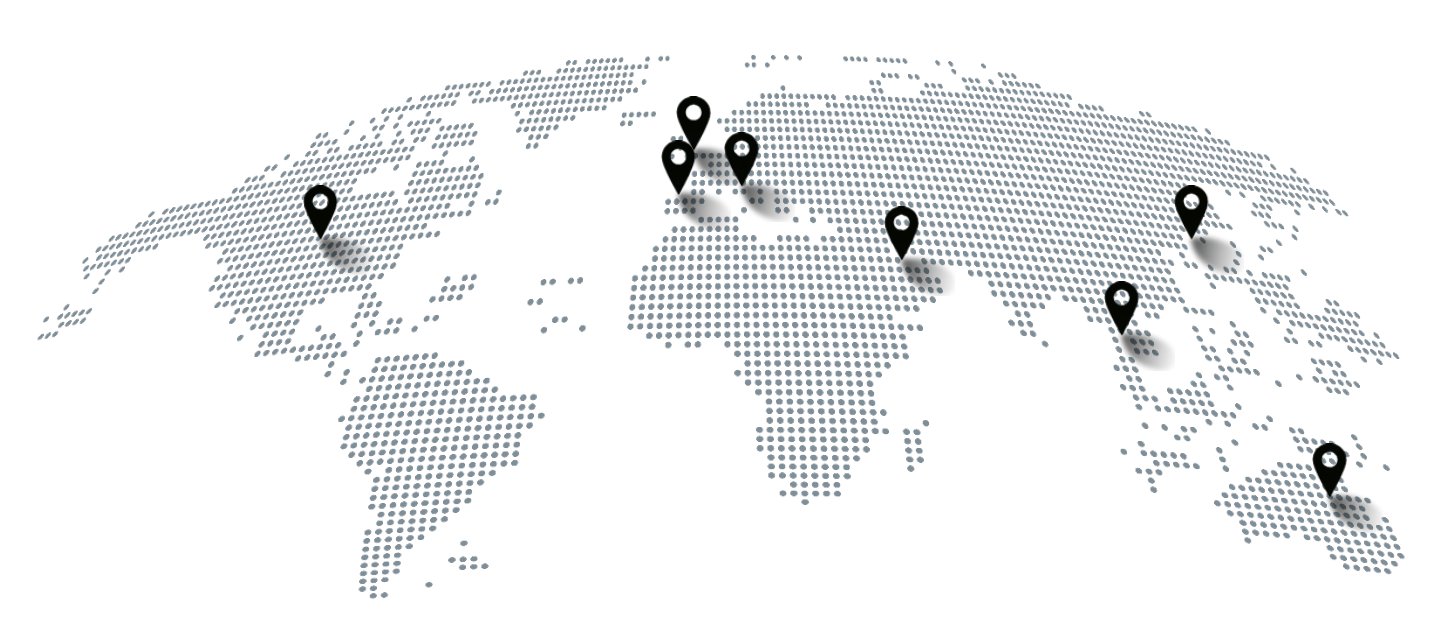

#### USA

4B Components Ltd. 625 Erie Avenue Morton, IL 61550 Tel: +1 (309) 698-5611

#### France

4B France 35 bis, rue du 8 mai 1945, Villers Bretonneux, F-80800 Tel: +33 (0) 3 22 42 32 26

#### Australia

4B Australia Building 1, 41 Bellrick St, Acacia Ridge 4110, Queensland Tel: +61 (0)7 3216 9365

#### United Kingdom

4B Braime Components Ltd. Hunslet Road Leeds, LS10 1JZ Tel: +44 (0) 113 246 1800

#### Germany

4B Deutschland 35 bis, rue du 8 mai 1945, Villers Bretonneux, F-80800 France Tel: +49 (0) 2333 601681

#### China

4B China F1, Building 5A, 8 West Lake Road Wujin High & New Technology Develop. Zone Changzhou 213164 Jiangsu Province Tel: +86-136 0160 9266

#### Thailand

4B Asia Pacific Build No.899/1 Moo 20 Soi Chongsiri, Bangplee-Tam Ru Road Tanbon Bangpleeyai, Amphur Bangplee Samutprakarn 10540 Tel: +66 (0) 2 173-4339

#### South Africa

4B Africa 14 Newport Business Park Mica Drive, Kya Sand 2163 Johannesburg Tel: +27 (0) 11 708 6114

#### **United Arab Emirates**

4B Braime Components Limited Sharjah International Airport Free Zone Saif Zone, Y Building, Office no. Y-44A P.O Box: SHJ-0., UAE reg. no. 23784 Tel: +971 (0) 6 5212 044

#### Copyright © 2023 4B Group - All Rights Reserved

go4b.com

4B Group reserves the right to change the contents of this document without prior notice.